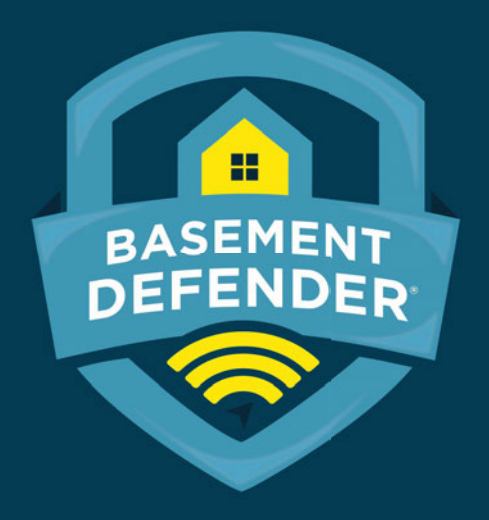

#### **Installation Instructions**

US Patent NO. 9,441,625

Basement Defender<sup>™</sup> is a registered trademark by Basement Defender, LLC All rights are reserved 2019

# **BEFORE YOU START!**

#### **GET CUSTOMER WI-FI DETAILS**

- Network name (SSID)
- Password
- Must ONLY be characters A-Z a-z 0-9 !@#\$%^&\*()

#### **TEST WI-FI SIGNAL**

At sump pit, connect your mobile device to home network

Once connected, launch Speedtest App

Verify BOTH DOWNLOAD speed and UPLOAD speed are greater than 3.0 Mbps

DOWNLOAD & INSTALL<br/>SPEEDTEST APP<br/>ANDImage: Comparison of the second second secon

A DEDICATED OUTLET IS NECESSARY FOR EACH PRIMARY PUMP INSTALLED.

If only one primary pump, outlet must be duplex.

# **Confirm Home Network Connection**

#### Without internet connection, Basement Defender<sup>™</sup> CANNOT communicate with server.

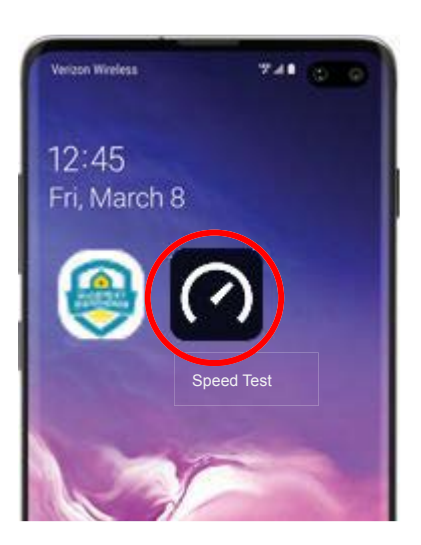

Open 'Speedtest' (Ookla shown)

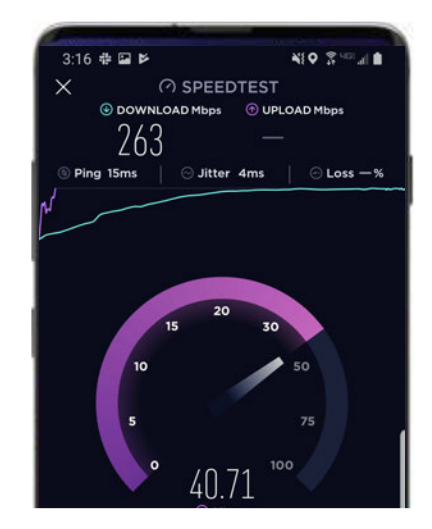

App will perform internet upload speed test

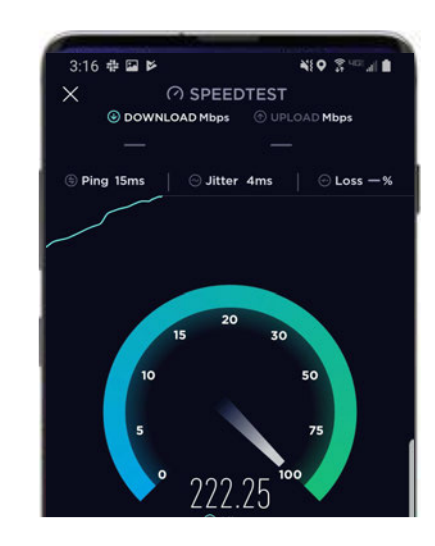

Confirm Download and Upload speeds are above 3.0 Mbps

# Components

- Basement Defender<sup>™</sup> device
- Basement Defender<sup>™</sup> charger
- Basement Defender<sup>™</sup> float
- Battery harness
- Temp/Humidity cable
- AC power cables
- Clamps

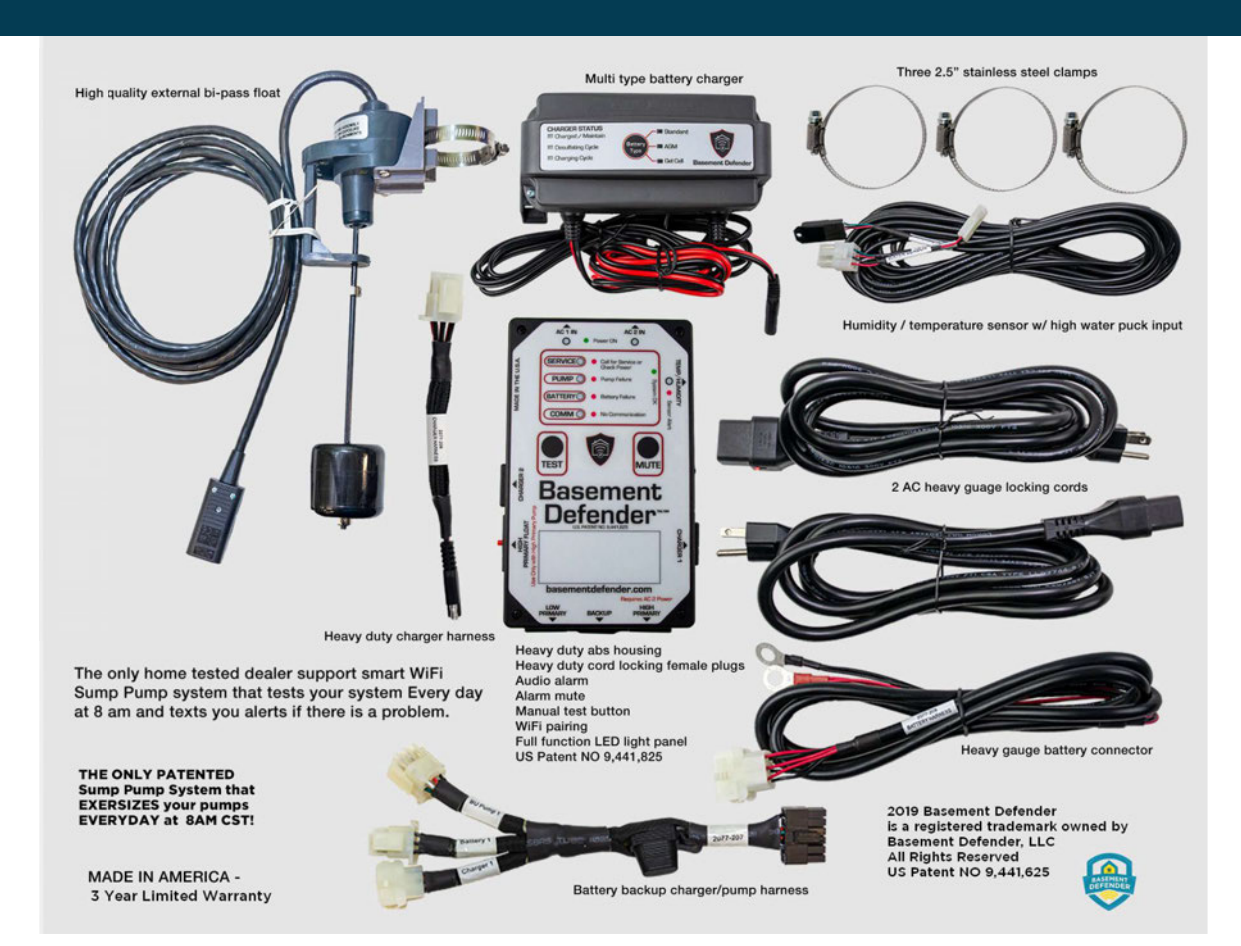

## THE DEVICE

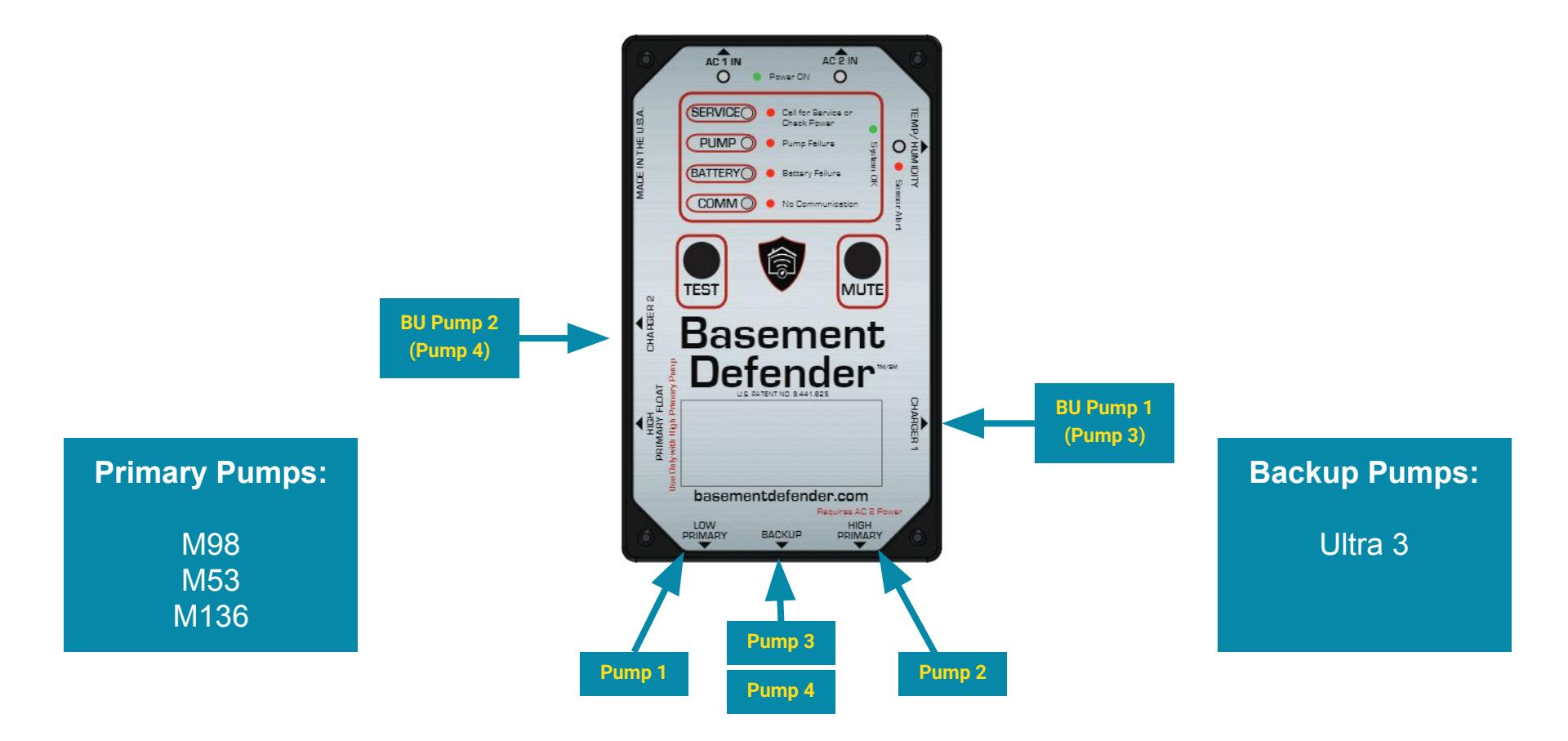

# **MOUNT COMPONENTS**

#### Mount the Basement Defender<sup>™</sup> Device

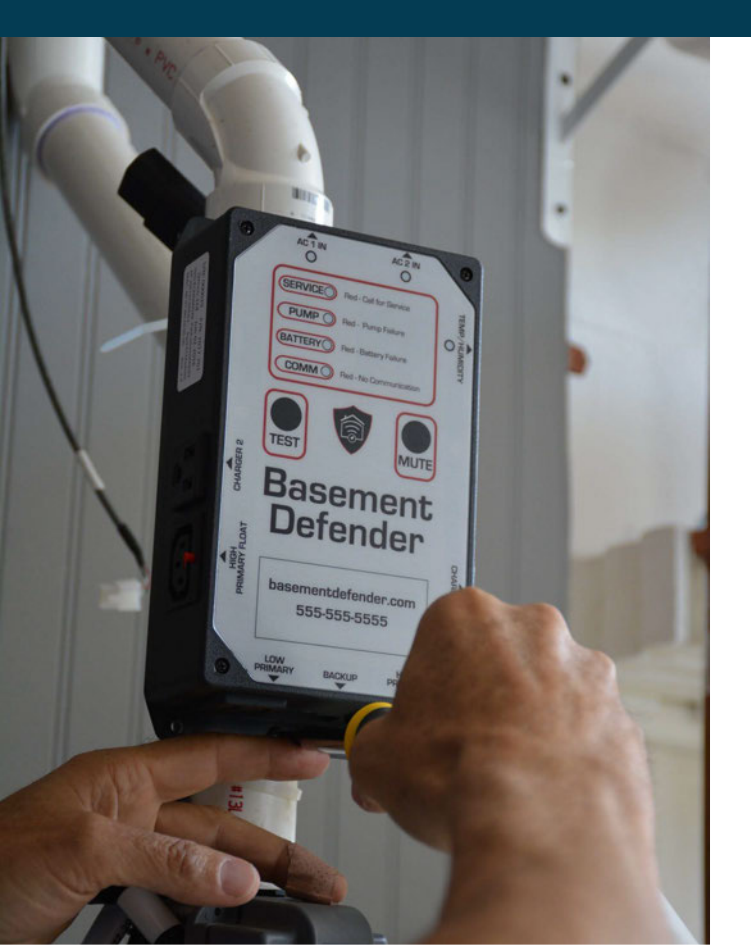

#### **Ideal position**

- On discharge line
- 4' 6' above floor

#### Alternate position

- On wall within 4' of basin
- 4' 6' above floor

## Mount the BD Battery Charger

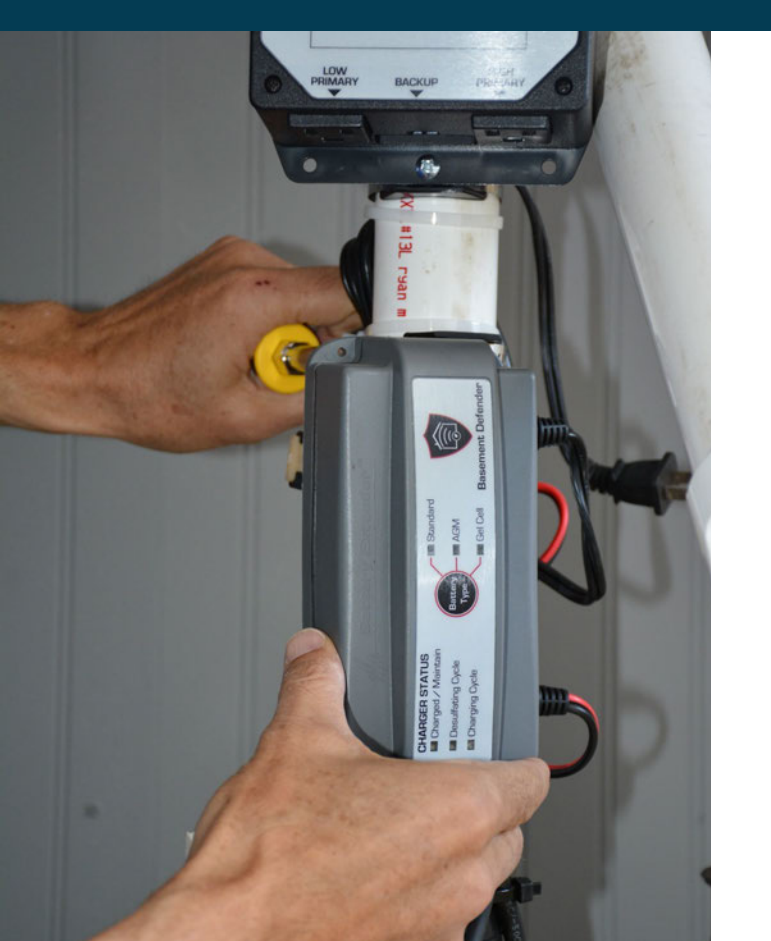

# Place at least 6" below the Basement Defender<sup>™</sup> device

#### **DO NOT PLUG IN YET**

# **Connect Temp/Humidity Sensor**

Connect sensor wire to Basement Defender device

Place sensor end in basement area to monitor

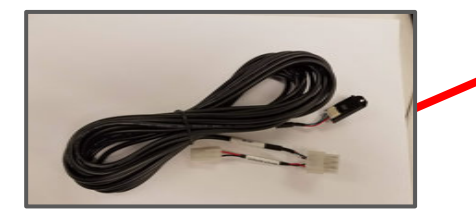

#### NOTE:

After powering unit, it can take up to 10 minutes for Temp/Humidity light on monitor to turn green. It will show red if temperature or humidity are out of range or if sensor is not connected.

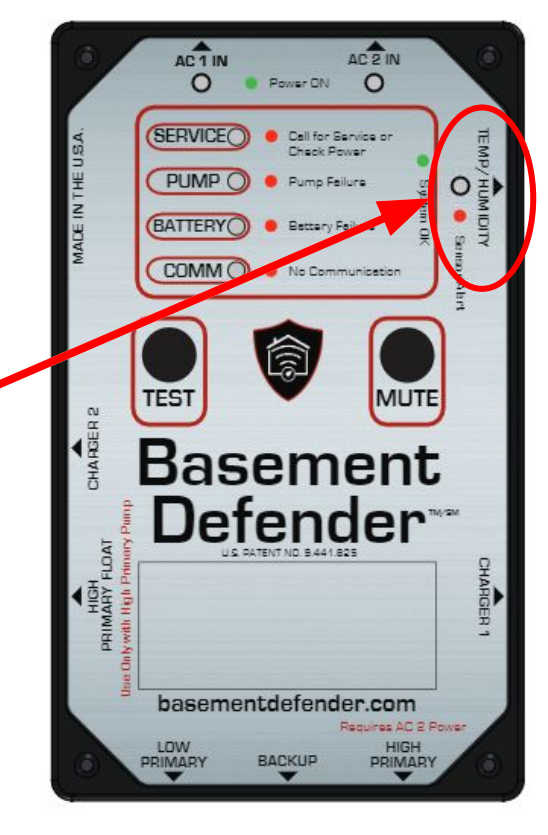

# **POWER UP**

#### **Power the Basement Defender™ Device**

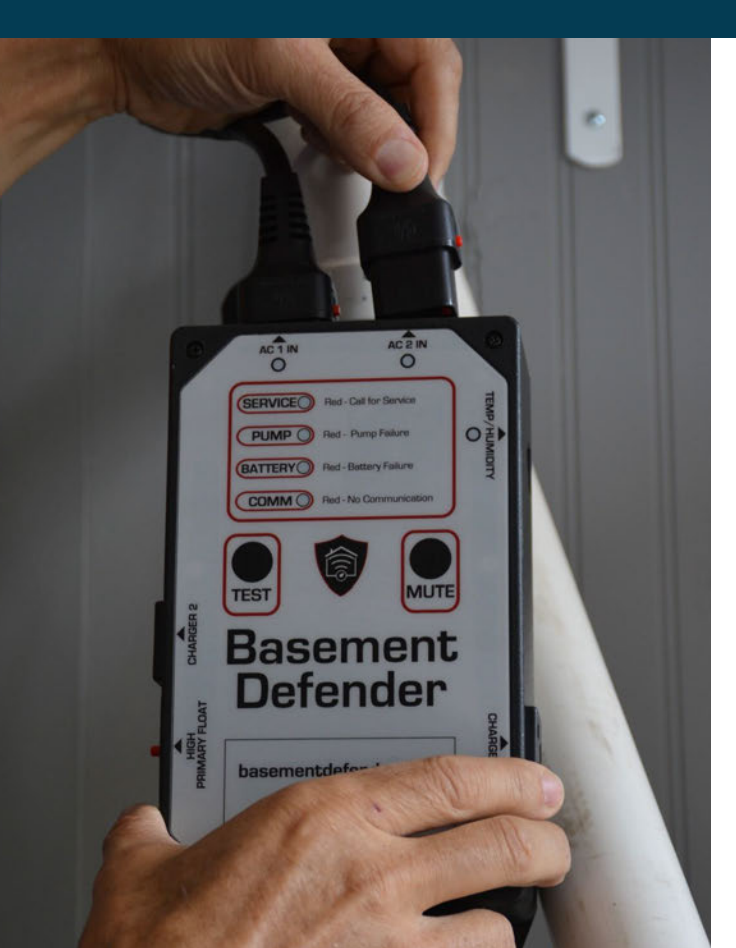

Plug the power cords into device

#### Plug cords into electrical outlet

#### NOTE:

A dedicated circuit is required for each primary pump.

If only one primary pump, a duplex outlet is needed.

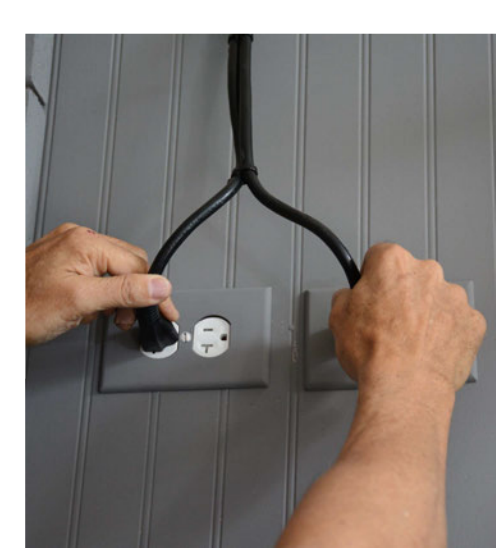

# **Connect High Primary**

#### Plug a primary pump into the HIGH PRIMARY outlet Ο

If using a pump with integrated float then "Tie-Up" the float.

**Zoeller N98** 

This pump will be auto-tested daily.

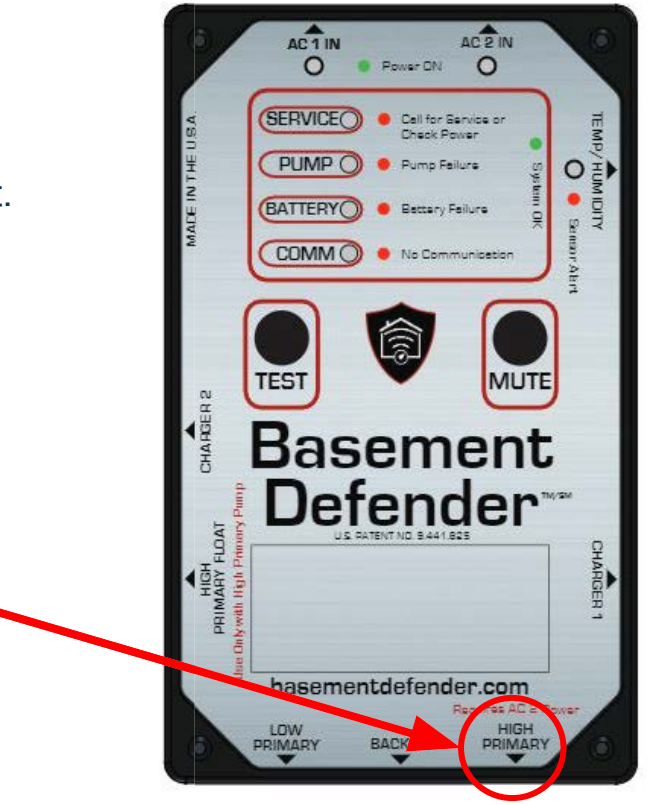

### **Connect BD High Primary Float**

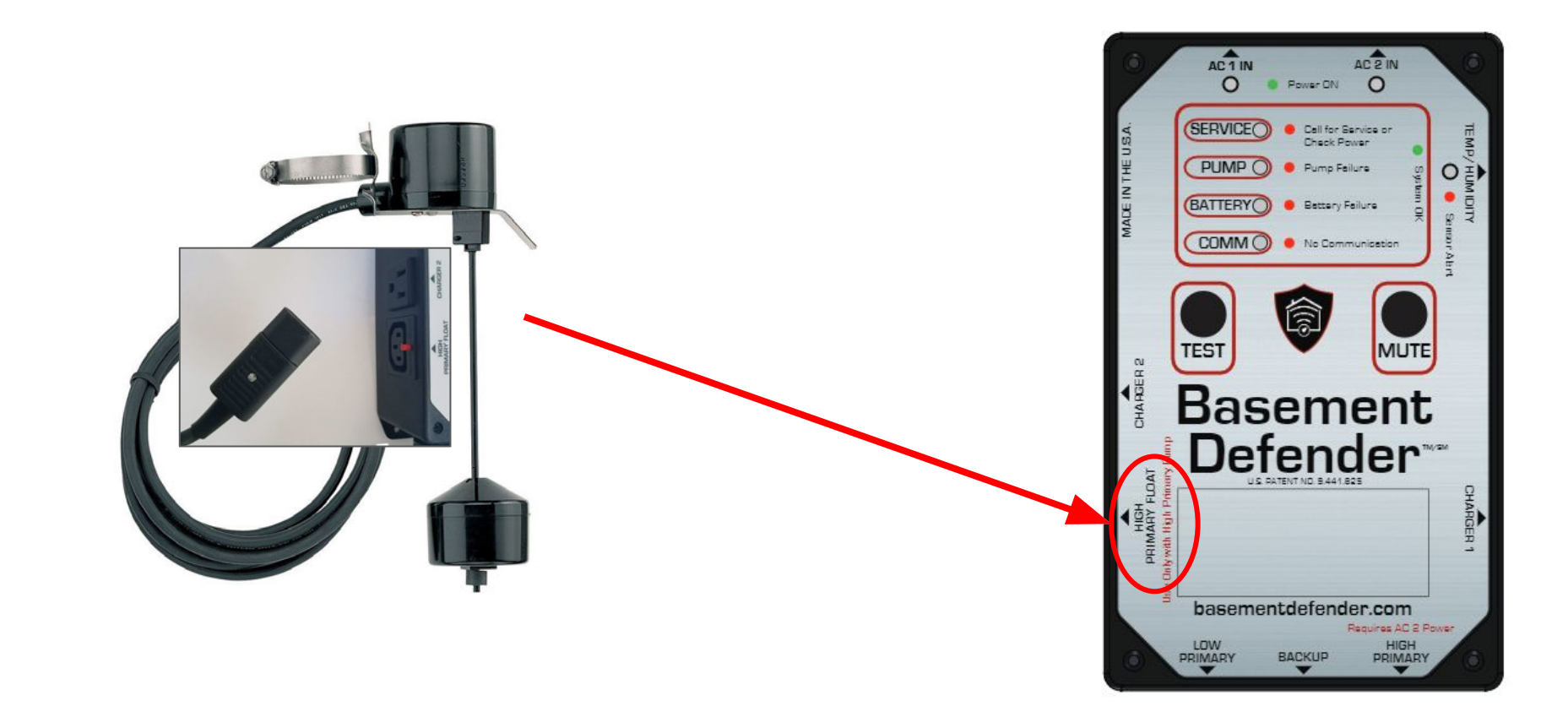

# Connect Low Primary (optional)

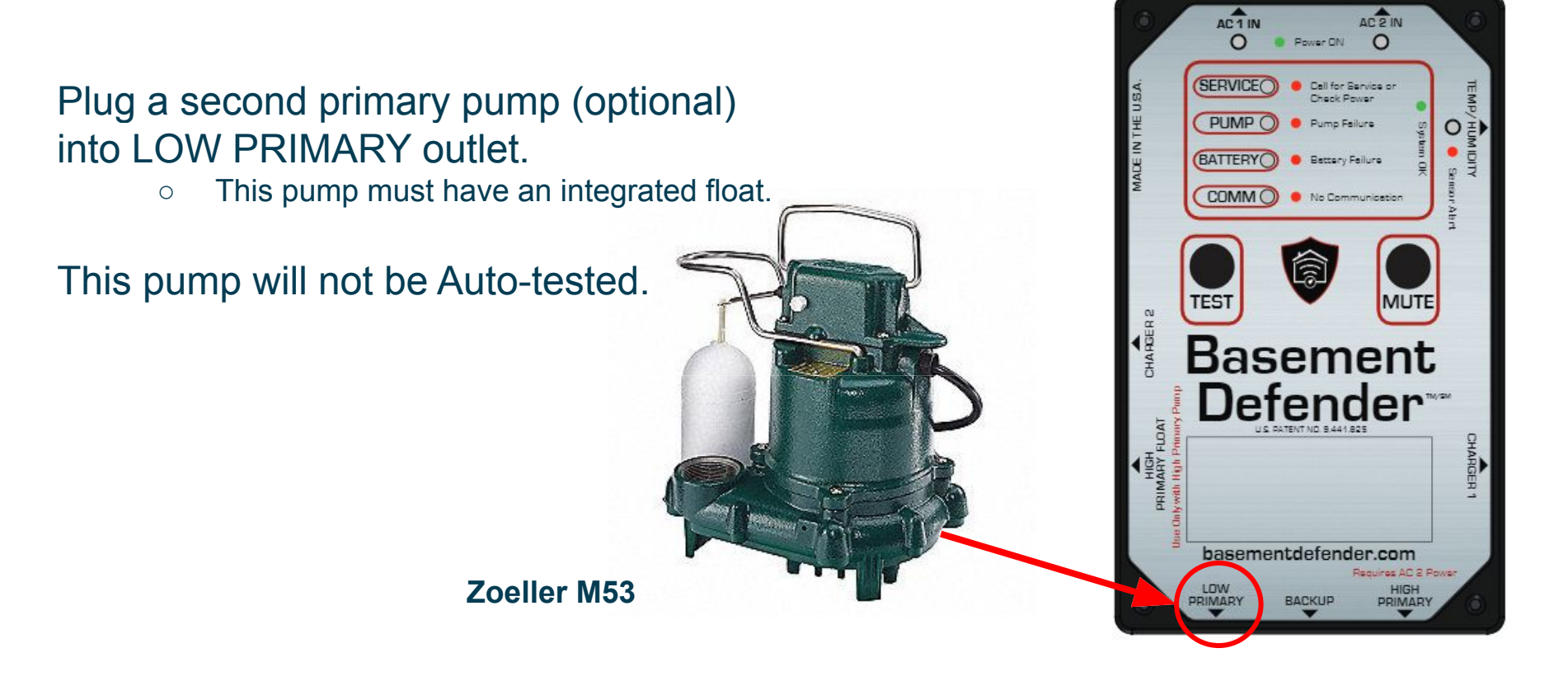

### **Connect Battery Backup Pump**

- Plug in the Backup Harness (2077-207) into Basement Defender<sup>™</sup> Device
- Plug BU Pump 1 connector into the UltraSump connector

Note: Harness is just like the regular UltraSump harness

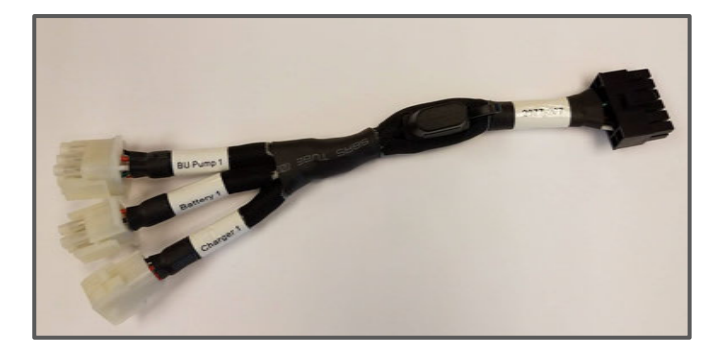

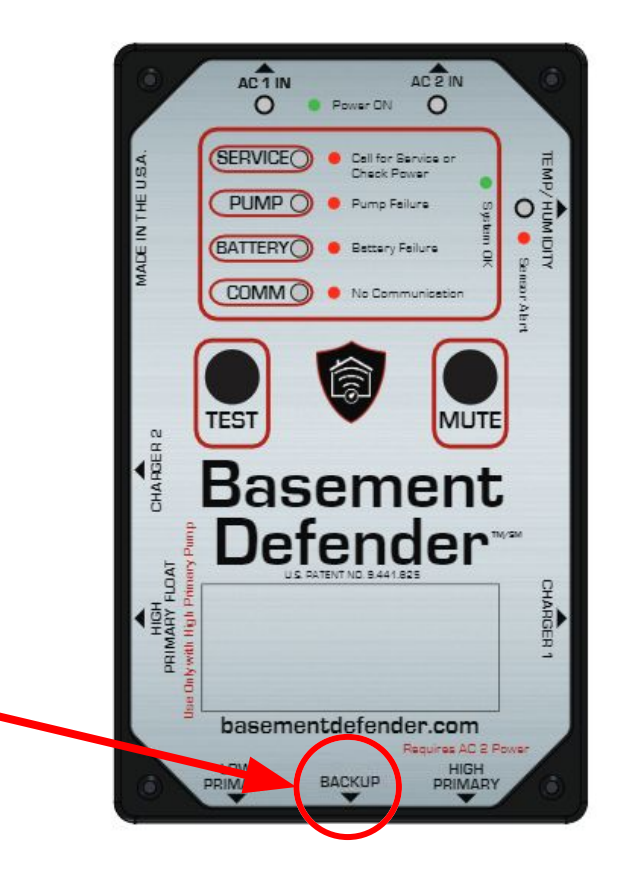

### **Connect Battery Backup Pump**

Plug BD Battery Charger into Charger 1 outlet on BD box

Connect Charger Harness (2077-206) into Charger 1 connector

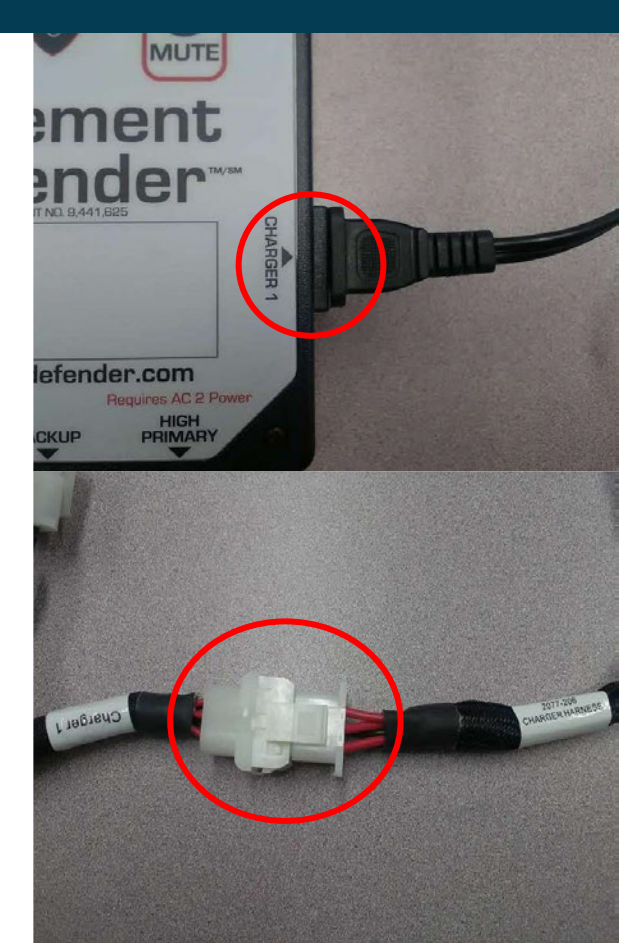

# **Connect BD Charger**

Connect Charger Harness into Battery Charger Connector

Connect the battery cable to the battery's positive and negative terminals

Plug Battery harness into Battery 1 connector

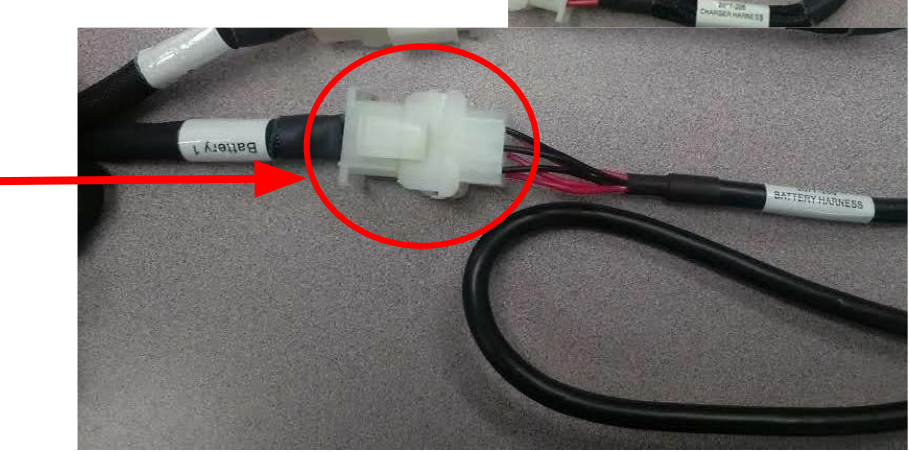

# **TEACH THE SYSTEM**

### **Teach the System**

- Manually lift each pump float to engage. Hold for 3 seconds.
- Begin with the lowest float and end with the highest:
  - Low Primary
  - High Primary
  - Backup

#### **DO NOT use TEST button**

It will not test pumps without external float.

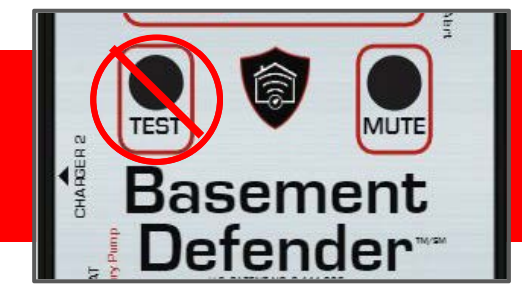

# WIRELESS CONNECTIVITY

# How it Works

1. Connect Mobile Device to Basement Defender<sup>™</sup>

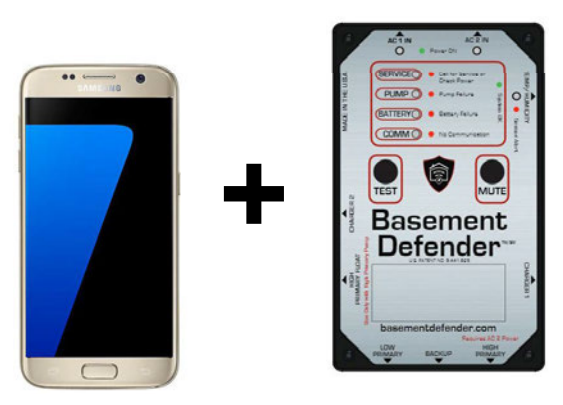

2. Connect Mobile Device to Home Network

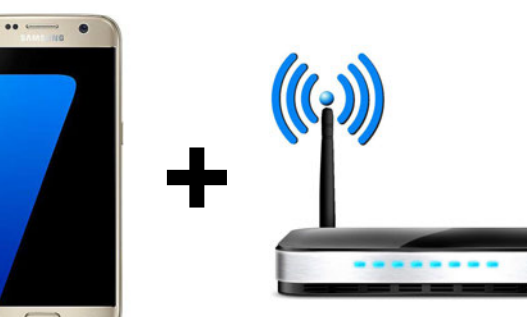

#### 3. Basement Defender<sup>™</sup> & Home Network

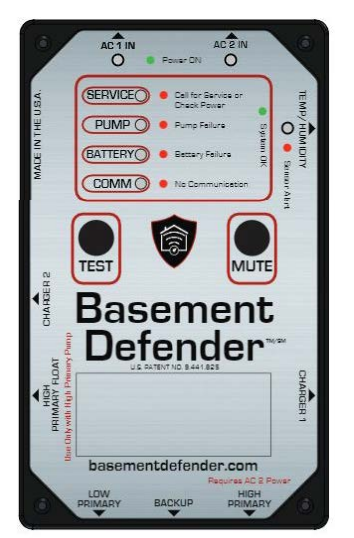

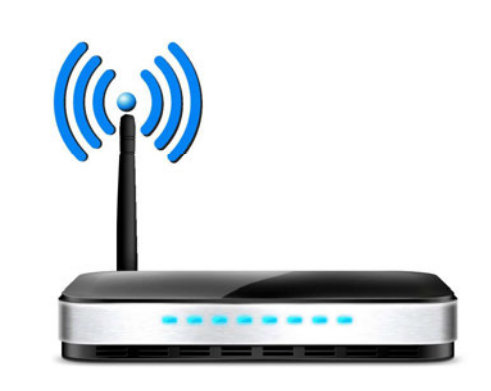

#### Enter Device Serial Number

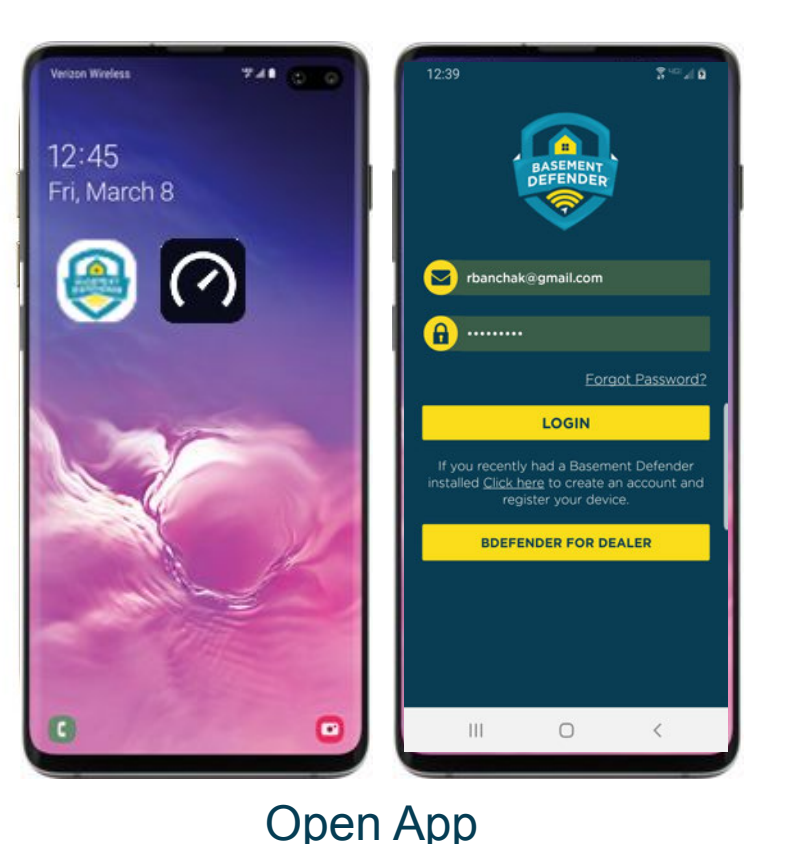

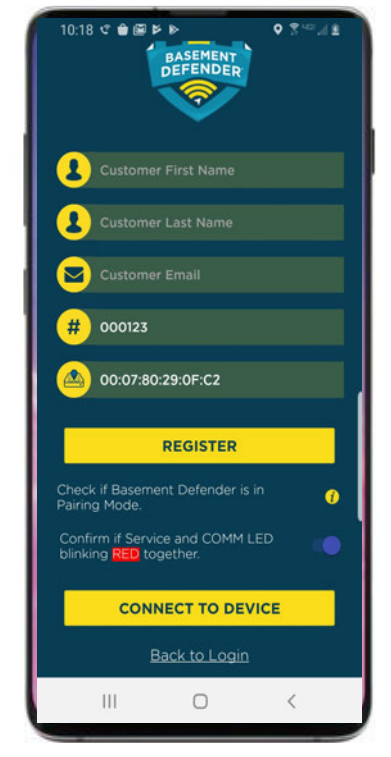

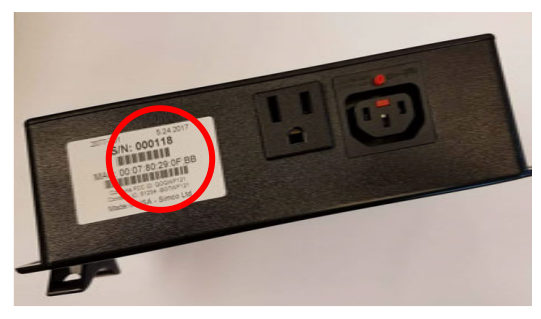

#### Enter Device Serial Number & MAC Address

## **Open AP Mode on Device**

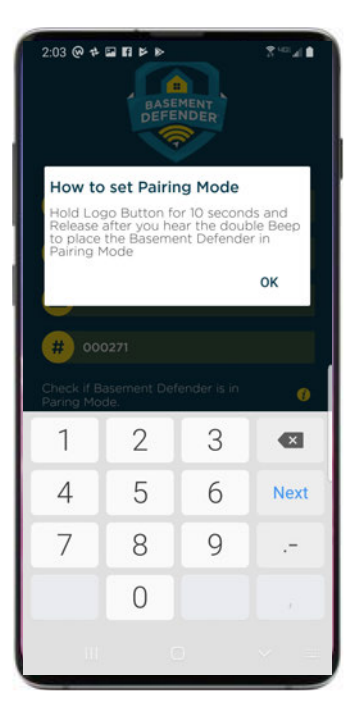

#### PRESS & HOLD 10 Seconds

1 beep

pause....wait

2 quick beeps

Let go!

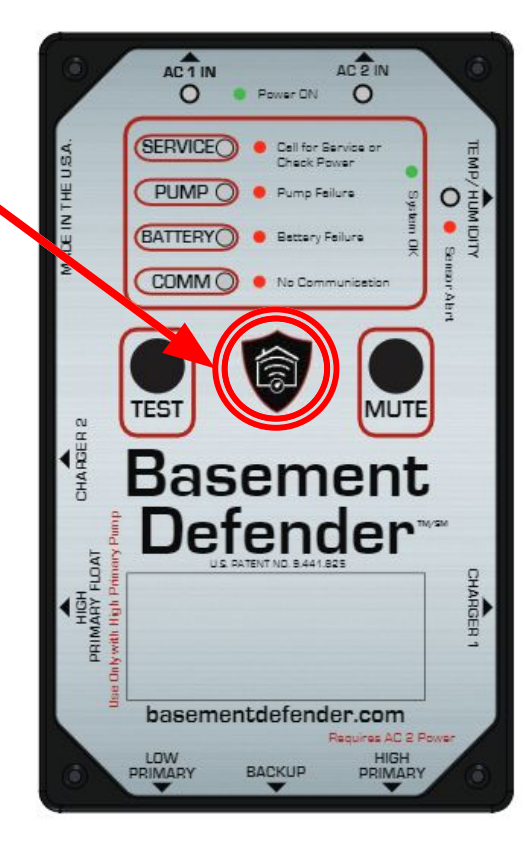

# **Confirm Pairing Mode**

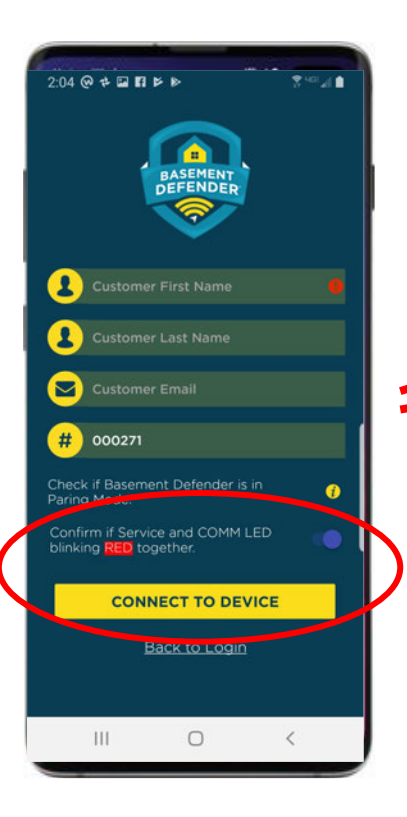

Basement DefenderTM device is now in Discovery Mode and ready to be connected to mobile device

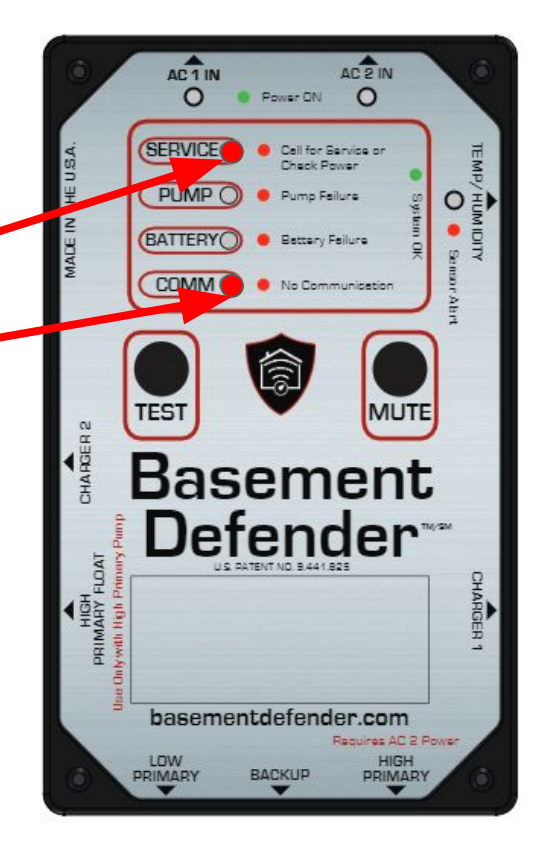

#### 

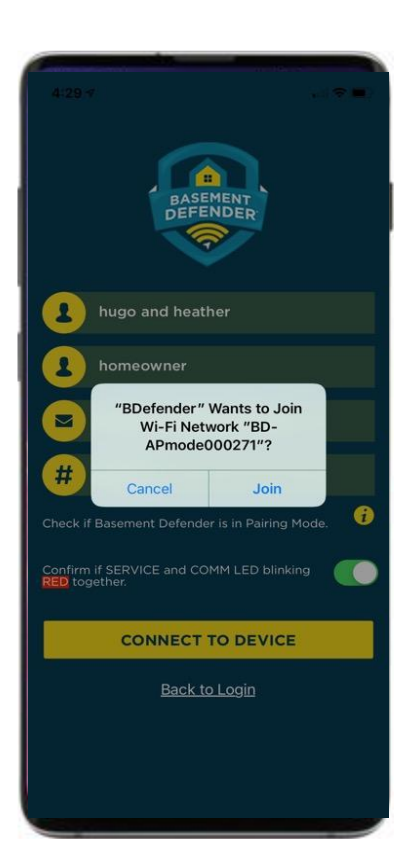

Select to connect to home wireless router and internet.

> Choose the your WiFi network. Touch Join. Enter the correct Password exactly!

#### Connect to Wireless Router (WiFi)

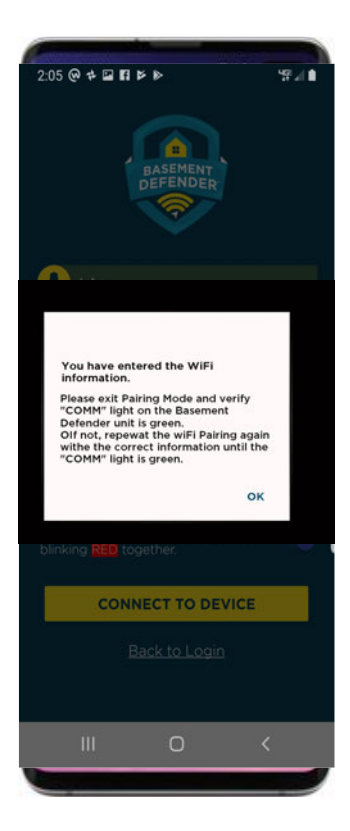

This is confirmation you ENTERED information Make sure you enter the CORRECT information (you will get the same message if information is incorrect)

### **Confirm Proper Connection**

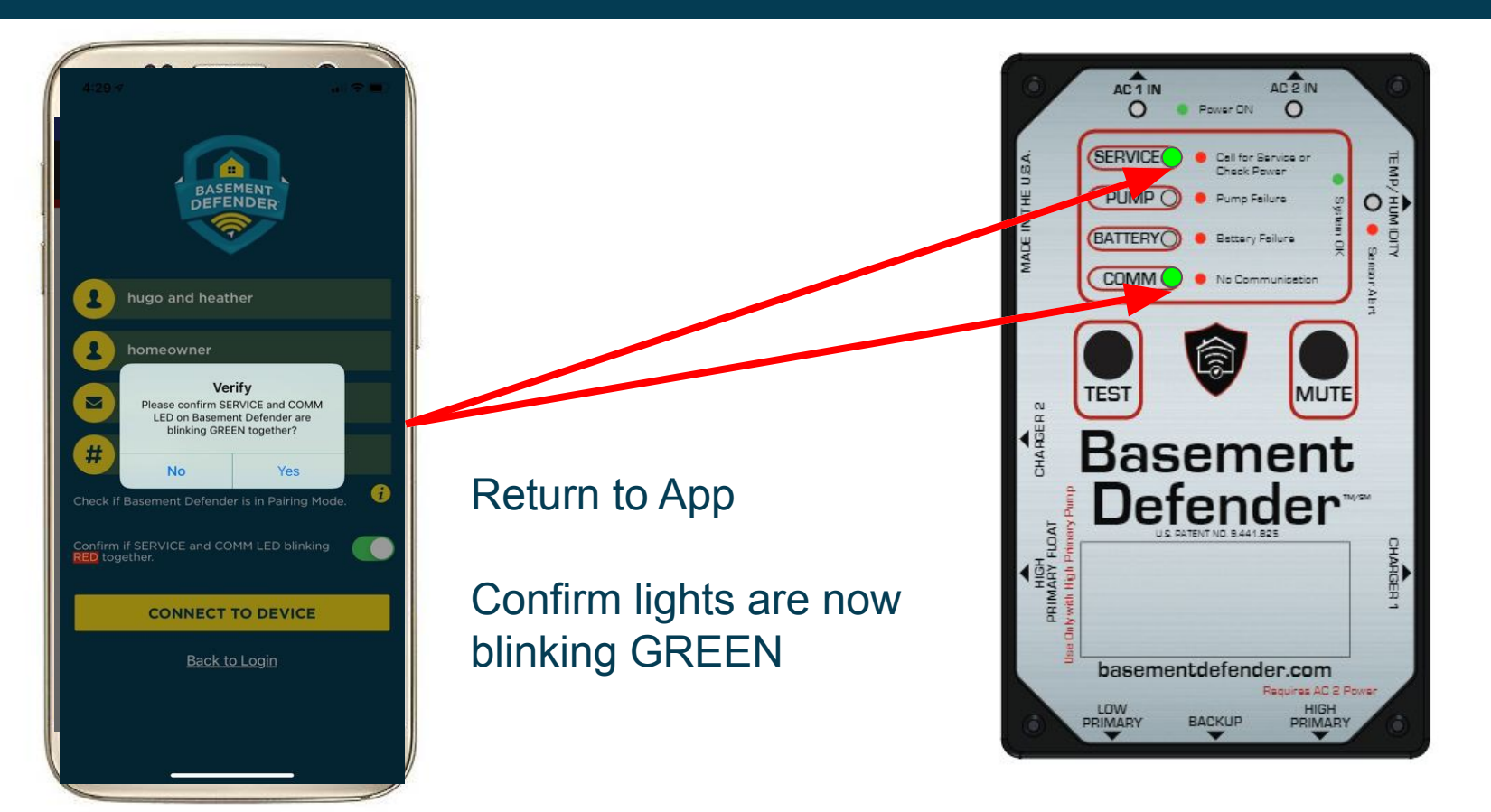

## View System Data

While in AP Mode, three steps to see test data.

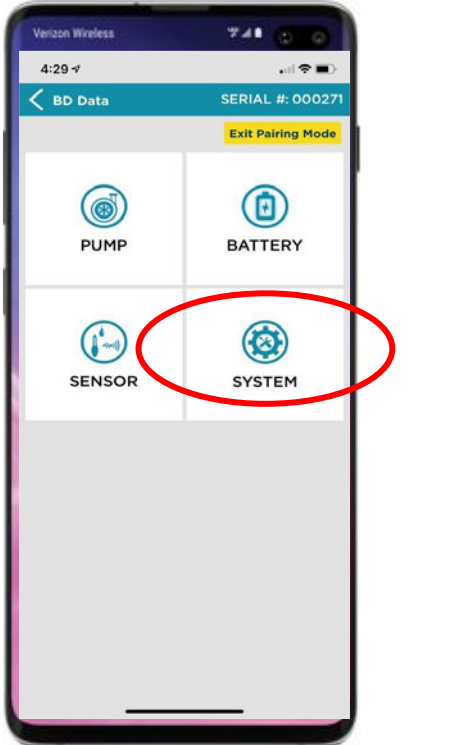

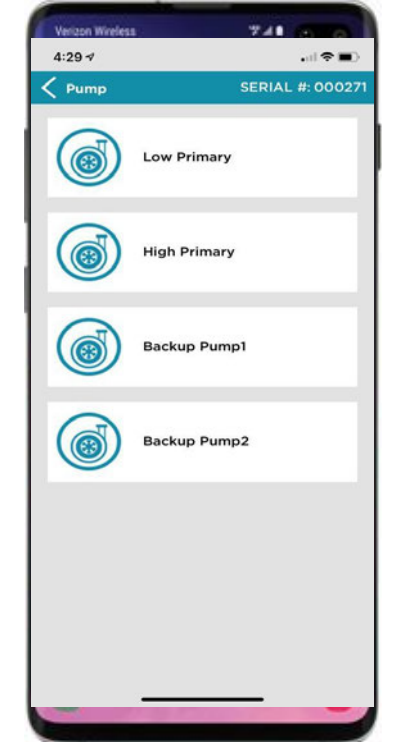

| Verizon Wireless                     |   | 741 (3) (6)         |
|--------------------------------------|---|---------------------|
| 4:29 -7                              |   |                     |
| < Low Primary                        |   |                     |
| Current Pump Fault                   | : | No Error            |
| Total Starts                         | : | 000039              |
| Last Start                           | ÷ | May 20 2019 3:29pm  |
| Last Pump Runtime                    | ÷ | 0010.2 Sec          |
| Total Pump Runtime                   | : | 0000692.5 Sec       |
| Avg Motor Current of<br>Last Runtime | + | 10.1 Amps           |
| Min Current                          | : | 09.7 Amps           |
| Max Current                          | ÷ | 10.4 Amps           |
| Last Time Pump Failed                | : | Jan 25 2019 10:54am |
| Total Pump Faults                    | : | 000005              |
|                                      |   |                     |
|                                      |   |                     |
|                                      |   |                     |
|                                      |   |                     |

# View System Data

| While in       |
|----------------|
| pairing mode,  |
| three steps to |
| see test data. |

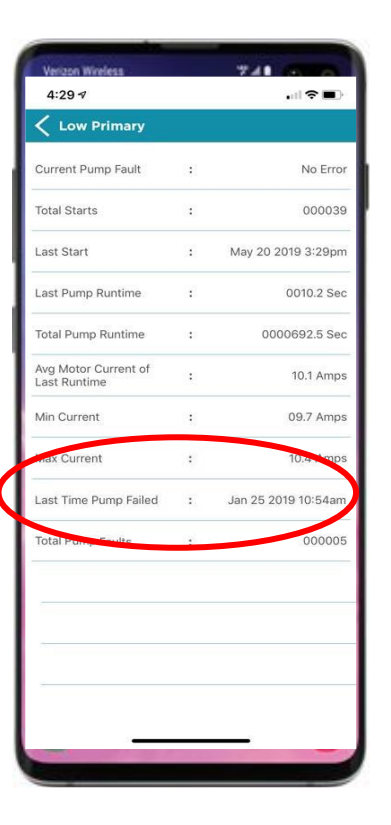

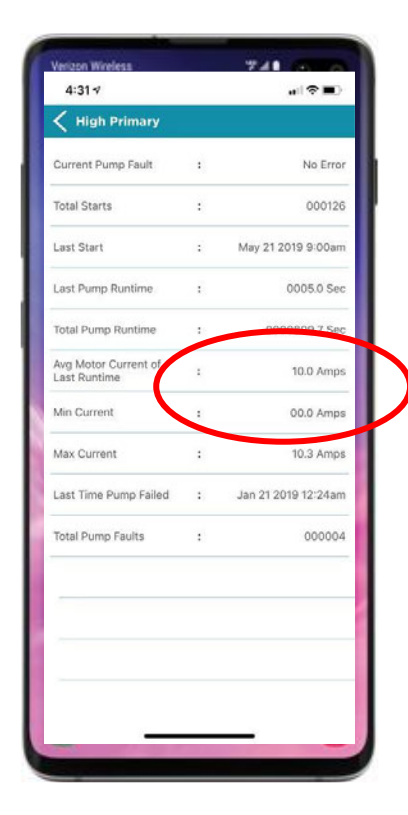

| Verizon Wireless                     |   | 748           |
|--------------------------------------|---|---------------|
| 4:31 🕫                               |   | .ı∥ † ■)      |
| K Backup Pump2                       |   |               |
| Current Pump Fault                   | : | No Error      |
| Total Starts                         |   | 000000        |
| Last Start                           | : | None          |
| Last Pump Runtime                    | : | 0000.0 Sec    |
| Total Pump Runtime                   | • | 0000000.0 Sec |
| Avg Motor Current of<br>Last Runtime |   | 00.0 Amps     |
| Min Current                          | : | 25.5 Amps     |
| Max Current                          | : | 00.0 Amps     |
| Last Time Pump Failed                | : | None          |
| Total Pump Faults                    |   | 000000        |
|                                      |   |               |
|                                      |   |               |
|                                      |   |               |
|                                      |   |               |

#### Exit AP Mode - FINAL STEP

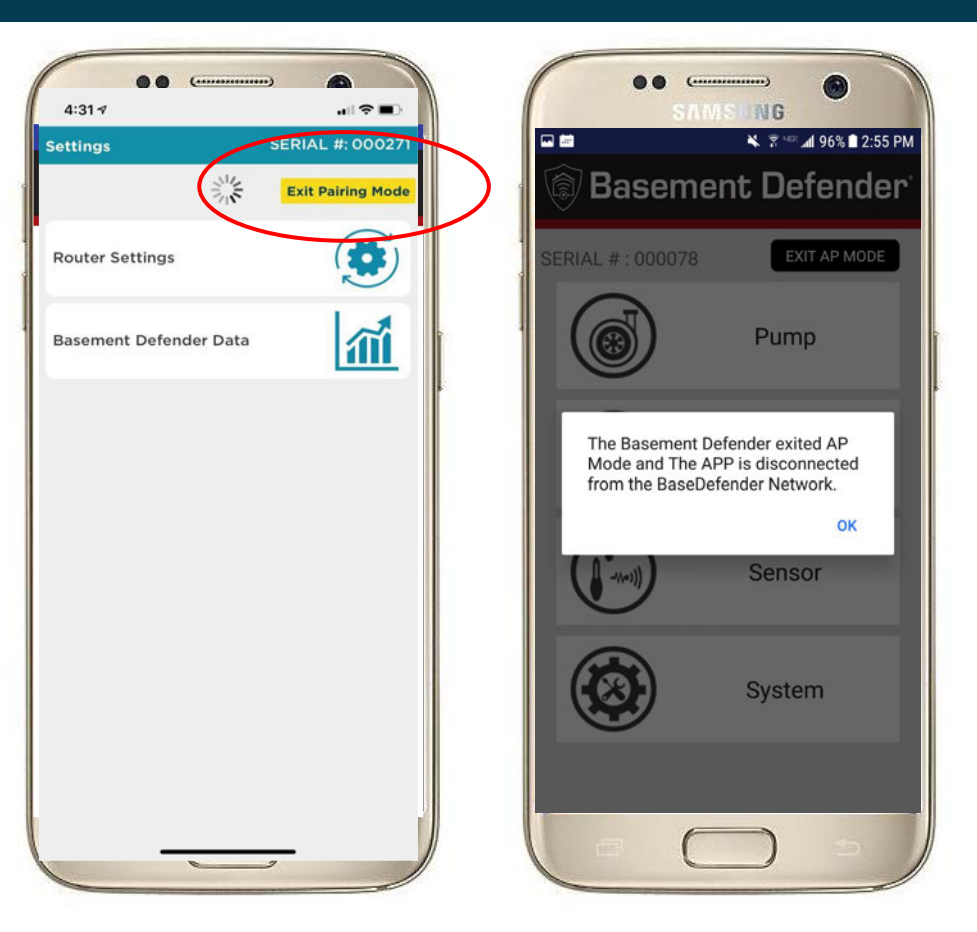

System will automatically exit pairing mode after 30 minutes

#### SUCCESS!!

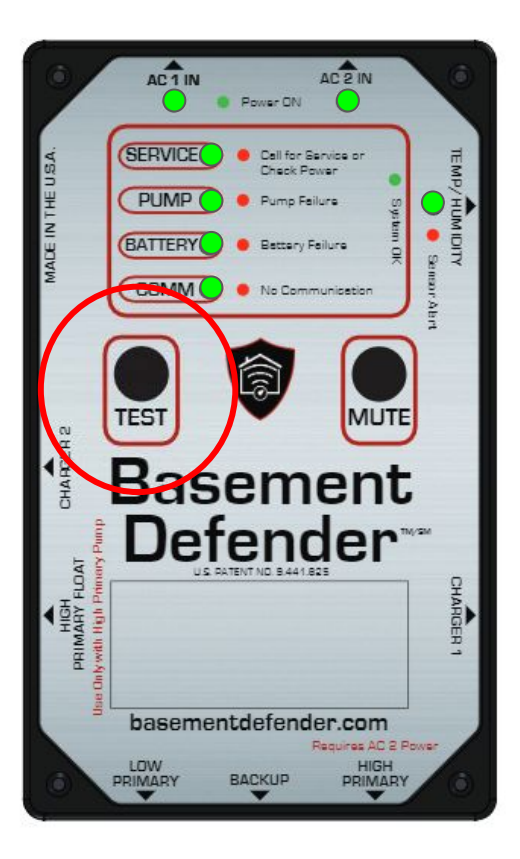

Press the TEST Button again until you hear 1 beep. All lights should be GREEN! If the COMM light is red you most likely do not have the correct WiFi password.

# **CUSTOMER REGISTRATION**

After the device is paired to the customer's WiFi network, an registration email will be automatically send to the registered email to set a password and register for a subscription plan.

The customer will not get text alerts without a plan, with a registered by a credit card.

We recommend the installer offers to help the customer sign up for a plan.

The subscription is not necessary for the Basement Defender to operate as a charging system and auto alarm if something fails. It also stores the Data for the Installer's reference.

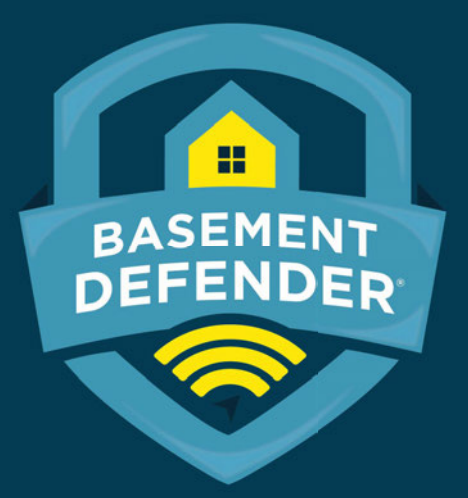

#### Made In America!

For more information go to: www.support.basementdefender.com 883 379 2768 info@basementdefender.com

Basement Defender<sup>™</sup> is a registered trademark by Basement Defender, LLC All rights are reserved 2019